## **BANNER HELP**

**SPAIDEN**– Lookup student contact info. You will need the student's A number. In this screen you will find Student Identification, Address info, phone numbers, biographical, and email.

SFAREGS– Student cant see their courses, and neither can you in Canvas. You will need Term code and student ID. You can look up student registration details on this screen. Terms codes are as follows– YEAR (TERM CODE) 201950– Fall 2019

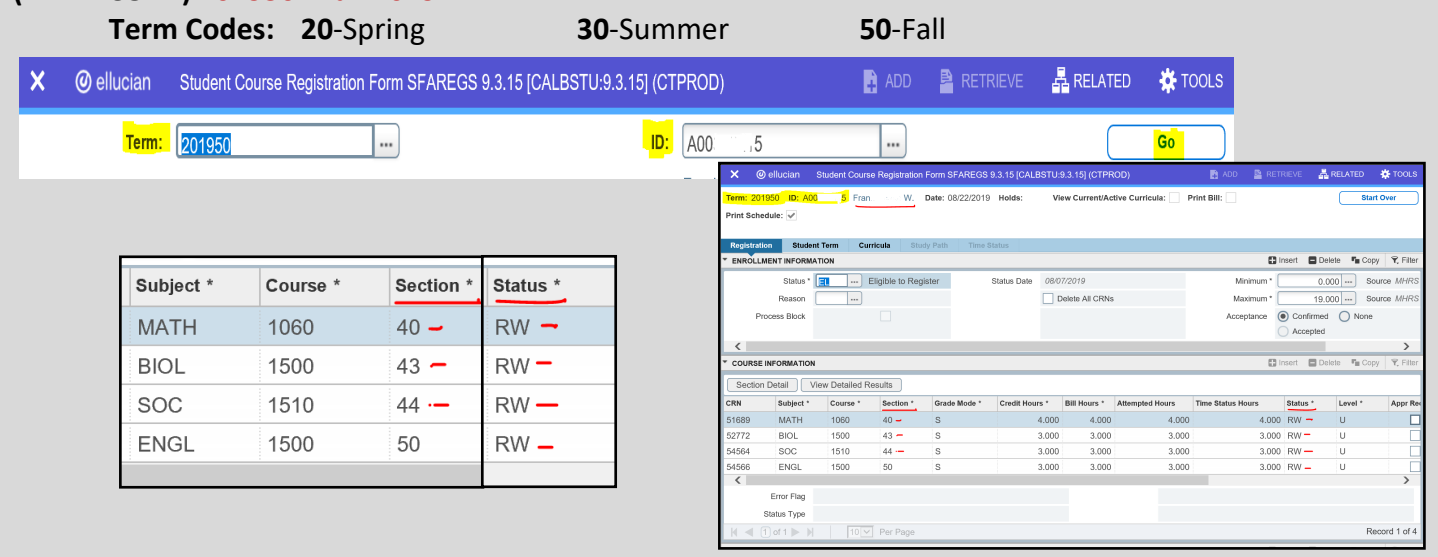

- If the "Status" is "WL", they are not actively enrolled and will not see this course on Canvas until added with an add code.
- Not all F2F courses will be in Canvas. (20 section F2F/ 40 section DE/ 50 section Offline)

**SSASECT** – Check Course Details. Is it flagged for a canvas shell? Is the course canceled? What seats are reserved ? Is the course full? Who is the instructor of the course? You will need the Term code and course CRN for this page. This screen will give you access to course info such as: Subject, section, shell attribute, and more. The tabs on this screen include

"Section Enrollment"- You can see enrollment capacity, what enrollment is currently at, and waitlist data as well. You also have a "Reserved Seats" tab that will allow you to see if this class has any reserved seats for TCI/MCCF etc. If so it will tell you how many.

"Meeting Time/Instructor"- You can see who is scheduled to teach the course and what times the course is set to meet.

| ≡  | ellucian Schedule SSASECT 9.3.15 [CALBSTU:9.3.15] (CTPROD) |                 |                   |                      |      |                   |         | à     | ADD                     | P RETI             | RIEVE                  | RELATED                     | 🋠 TOOLS                |                              |
|----|------------------------------------------------------------|-----------------|-------------------|----------------------|------|-------------------|---------|-------|-------------------------|--------------------|------------------------|-----------------------------|------------------------|------------------------------|
|    | Т                                                          | <b>Ferm:</b> 20 | )1950             | •••                  |      |                   | CRN:    | 50177 |                         |                    |                        |                             |                        | Go                           |
|    | Sub                                                        | oject: H        | ST                |                      |      |                   | Course: | 2232  |                         |                    |                        |                             |                        |                              |
|    |                                                            |                 |                   |                      |      |                   |         |       | ellucian                | Schedule SSASE     | CT 9.3.15 (CALBSTU:9.3 | 3.15] (CTPROD)              | A00                    | 🖹 RETRIEVE 🛔 RELATED 🔅 TO    |
|    | Subject                                                    |                 | LISTORY           | Campus *             | т    | Toff Collogo Con  | 00110   |       | Term: 201950 CRN:       | 50177 Subject:     | HIST Course: 22        | 32 Title: History           | of the U.S. since 1877 | Start Over                   |
|    | Subject                                                    |                 | HISTORY           | Campus               |      | Tait College Call | iipus   |       | Course Section Informat | tion Section Err   | oliment information    | leeting Times and Instructo | r Section Preferences  |                              |
| Co | urse Number                                                | 2232            | •                 | Status *             | A    | - Active          |         |       | COURSE SECTION INFO     | ORMATION           |                        |                             |                        | 🕄 Insert 📮 Delete 🌆 Copy 🌱 I |
|    | Title                                                      | History of th   | e U.S. since 1877 | Schedule Type        | 72 . | Dist Ed Online    |         |       | Subject                 | HIST HIS           | TORY                   | Campus *                    | T Taft College Campus  | Grade Mode                   |
|    | Section *                                                  | 40              |                   | Instructional Method | 72   | Dist Ed Online    |         |       | Course Number           | 2232               |                        | Status *                    | A Active               | Session E E                  |
|    | Occuon                                                     | 40              |                   | mat dealonal method  | 12   | Dist Ed Online    |         |       | Title                   | History of the U.S | i. since 1877          | Schedule Type               | 72 Dist Ed Online      | Special Approval             |
|    | Cross List                                                 |                 | •••               | Integration Partner  | C .  | Canvas            |         |       | Section *               | 40                 | )                      | Instructional Method        | 72 Dist Ed Online      | Duration                     |
|    |                                                            |                 |                   |                      |      |                   |         |       | Cross List              |                    |                        | Integration Partner         | C Carrvas              | Override Dura                |

**SFAALST**– You can lookup class rosters. You will need the term and CRN. This screen will give you a list of everyone that has enrolled in a particular course. As the term goes on and students drop you will see their "Status" code reflect their actual status in the course.

SPAIDEN – You will need to enter a student ID for this page, then select the "Next Block"

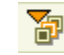

In this screen you will find Student Identification, Address info, phone numbers, biographical, and email.

| Nicole E.          | erate ID:         | ID: 🖗                                                                                          |                                                                         |                                                                                                    |                                                                                                    |                                                                                                    |                                                                                                    |  |  |
|--------------------|-------------------|------------------------------------------------------------------------------------------------|-------------------------------------------------------------------------|----------------------------------------------------------------------------------------------------|----------------------------------------------------------------------------------------------------|----------------------------------------------------------------------------------------------------|----------------------------------------------------------------------------------------------------|--|--|
| e Identification A | Address Telephone | Biographical                                                                                   | E-mail                                                                  | Emergen                                                                                                    | cy Contact                                                                                                    | Additional Identification                                                                                                    |                                                                                                    |  |  |
|                    |                   |                                                                                                |                                                                         |                                                                                                    | ID and                                                                                                    | Name Source                                                                                                    |                                                                                                    |  |  |
| Avina<br>Nicole    |                   |                                                                                                |                                                                         | •  <br>•                                                                                                    | Last Update                                                                                                    |                                                                                                    |                                                                                                    |  |  |
| E                  |                   |                                                                                                |                                                                         |                                                                                                    | User:<br>Activity [                                                                                                    | TROWDEN Date: 26-SEP-2014                                                                                                    |                                                                                                    |  |  |
|                    |                   |                                                                                                |                                                                         |                                                                                                    | Origin:                                                                                                    | PPAIDEN                                                                                                    |                                                                                                    |  |  |
|                    | Nicole E.         | Nicole E.  e Identification Address Telephone  ne Type: LGCY  Legacy name type  Avina Nicole E | Nicole E.  Address Telephone Biographical  Biographical  Avina Nicole E | Nicole E. Cene<br>e Identification Address Telephone Biographical E-mail<br>ne Type: LGCY Legacy name type<br>Avina<br>Nicole<br>E<br> | Nicole E. Cenerate ID:  a Identification Address Telephone Biographical E-mail Emergen  me Type: LGCY V Legacy name type  Avina Nicole E | Nicole E. Generate ID:  Cancel E.  Cenerate ID:  Contact  Contact | Nicole E. Generate ID:  eldentification Address Telephone Biographical E-mail Emergency Contact Additional Identification          ne Type:       LGCY       Legacy name type         Avina <ul> <li>ID and Name Source</li> <li>Last Update</li> <li>User: TROWDEN</li> <li>Activity Date: 26-SEP-2014</li> <li>Origin: PPADEN</li> </ul> |  |  |

**SFAREGS**– You will need to enter the Term code and student ID, then select "Next Block". **Provide Student** Provide the Student registration on this screen. Terms codes are as follows– **YEAR(TERM CODE)** 

20-Spring

**50**-Fall

| Eile Edit (                                                                                                    | Options Blo | ock item i  | Record Q | uery <u>T</u> o | ols <u>H</u> elp |         |           |                |           |         |            |         |                 |      |
|----------------------------------------------------------------------------------------------------|-------------|-------------|----------|-----------------|------------------|---------|-----------|----------------|-----------|---------|------------|---------|-----------------|------|
| 🕞 🖉 🖹 I 🚈 🖶 🗟 I 🎥 🦉 I 🎇 🃾 🛞 I 🏝 I 🖳 I 🖳 🛞 I 🎼 I 🌾 I 🏶 I 🕲 I 🖓 I 🖉 I 🗶                                                                |             |             |          |                 |                  |         |           |                |           |         |            |         |                 |      |
| 🙀 Student Course Registration SFAREGS 8.8.3.1 [C3SC.8.11] (CTPROD)                                                                   |             |             |          |                 |                  |         |           |                |           |         |            |         |                 |      |
| Term: 201720 VID: View Current/Active Curricula Print Bill Print Schedule Registration Student Term Curricula Study Path Time Status |             |             |          |                 |                  |         |           |                |           |         |            |         |                 |      |
| Enrollment Information Source Acceptance                                                                                             |             |             |          |                 |                  |         |           |                |           |         |            |         |                 |      |
| Enroiment information     Hours     Source     Acceptance       Status:                                                              |             |             |          |                 |                  |         |           |                |           |         |            |         |                 |      |
| Status                                                                                                    |             |             |          |                 |                  |         |           |                |           |         |            |         |                 |      |
| Cours                                                                                                    | e Inform    | ation       |          | Grade           | Credit           | Bill    | Attempted | Time<br>Status |           | App     | r          | Part of | Method          |      |
| CRN                                                                                                    | Subject     | Course      | Section  | Mode            | Hours            | Hours   | Hours     | Hours          | <b>DW</b> | I Rec   | d Override | Term    | Instruction Cam | pus  |
| 22033                                                                                                    | PSYC        | 2200        | 22       | s               | 4.000            | 4.000   | 4.000     | 4.000          | <u> </u>  |         | -          | 1       | 02 T            |      |
| 20144                                                                                                    | HIST        | 2270        | 20       | s               | 3.000            | 3.000   | 3.000     | 3.000          | RW        |         |            | 1       | 02 T            | i    |
| 20350                                                                                                    | PSYC        | 1500        | 20       | s               | .000             | .000    | .000      | .000           |           |         | -          | 1       | 02 T            |      |
| 20265                                                                                                    | PSYC        | 1500        | 41       | s               | .000             | .000    | .000      | .000           | DD        |         | -          | 1       | 72 T            |      |
| 22913                                                                                                    | ADMJ        | 1501        | 21       | s               | 3.000            | 3.000   | 3.000     | 3.000          |           |         | -          | 1       | 02 T            |      |
| 20264                                                                                                    | PSYC        | 1500        | 40       | s               | 3.000            | 3.000   | 3.000     | 3.000          |           |         | -          | 1       | 72 T            |      |
| 22498                                                                                                    | ADMJ        | 1508        | 40       | s               | .000             | .000    | .000      | .000           | RW        |         | -          | 1       | 72 T            |      |
| 21704                                                                                                    | HIST        | 2210        | 40       | s               | 3.000            | 3.000   | 3.000     | 3.000          |           |         | <b></b>    | 1       | 72 T            |      |
|                                                                                                    |             |             |          |                 |                  |         |           |                | RW        |         | <b></b>    |         |                 |      |
| Error F                                                                                                    | lag:        |             |          |                 | Statu            | s Type: |           | ,              | DC        |         |            |         | _               |      |
| Fees:                                                                                                    | Y - Immedia | te assessme | nt 🔻     | Dat             | e: [30-MA        | R-2017  | Credit H  | lours:         |           | Bill Ho | urs:       | 16.000  | CEU Hours:      | .000 |

30-Summer

When a student calls in and states that they cannot login to their Canvas course, I make sure that they are in fact enrolled in the course.

"Status" codes are listed below.

If a student is merely on the waitlist, they will NOT have a canvas account. They need to be actively enrolled.

## Status Codes:

- DA– Administrative Drop
- DB– Drop, No Refund, Before Census
- DC– Drop (Full Refund, No Grade)
- DD– Drop/Delete
- DI– Instructor Drop

DN– Withdrawal

- DP- Drop (FAILED Prereq)
- DR- Drop (After Census Before W)
- DW– Drop Web
- MW– Military Withdrawal
- NS- Instructor Drop (No Show)
- RA– Re-Add RE- \*\*Registered\*\* RW- \*\*Web Registered\*\* WE– Westec Enrollment WL– Waitlist

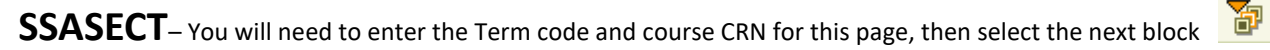

This screen will give you access to course info such as: Subject, section, shell attribute, and more. The tabs on this screen include

"Section Enrollment"- You can see enrollment capacity, what enrollment is currently at, and waitlist data as well.

You also have a "**Reserved Seats**" tab that will allow you to see if this class has any reserved seats for TCI/MCCF etc. If so it will tell you how many.

"Meeting Time/Instructor"- You can see who is scheduled to teach the course and what times the course is set to meet.

|                                     | CRN: 22497 Create                                                                                                    | CRN: Copy CRN: Subject: ADMJ Course: 1501 Title: Intro to Criminal Justice                                                                                                    |        |
|-------------------------------------|----------------------------------------------------------------------------------------------------|----------------------------------------------------------------------------------------------------|--------|
| Course Section Inform               | Section Enrollment                                                                                                    | Information Meeting Times and Instructor Section Professore                                                                                                    |        |
| Course Section mom                  | Section Enrollment                                                                                                    | Credit Hours: 3.000   Nee O To O Or                                                                                                    |        |
| Subject:                            | ADMJ  Administration Justic                                                                                                    |                                                                                                    |        |
| Course Number:                      | 1501 Title: Intro to C                                                                                                    | Billing Hours: 3.000 Winne 010 00r                                                                                                    |        |
| Section:                            | 40                                                                                                    | Contact Hours: 3000 ® None To Or                                                                                                    |        |
| Link Identifier:                    |                                                                                                    |                                                                                                    |        |
| Cross List:                         |                                                                                                    |                                                                                                    |        |
| Campus:                             | I I aπ College Campus                                                                                                    | Lab: • None O To O Or                                                                                                    |        |
| Schedule Type                       | 72 V Dist Ed Online                                                                                                    | Other: • None • To • Or                                                                                                    |        |
| Instructional Method:               | 72 Dist Ed Online                                                                                                    |                                                                                                    |        |
| Integration Partner:                | C Canvas                                                                                                    | Reporting real.     Intro Coloscol / Adapting real.       17     Attendance Method:     IV       Weekly Alternative                                                                                                    |        |
| Grade Mode:                         |                                                                                                    | Weekly Contact Hours: 3:00                                                                                                    |        |
| Session:                            | E Evening                                                                                                    | ✓ Print     ✓ Voice Response and Self-Service Available                                                                                                    |        |
| Special Approval:                   |                                                                                                    | Gradable     □ Tuition and Fee Waiver                                                                                                    |        |
| Duration:                           |                                                                                                    | Works Long Title Comments Syllabus                                                                                                    |        |
| Part of Term:                       | 1 T-JAN-2017                                                                                                    |                                                                                                    |        |
| Deviatoria Datas                    | First Last                                                                                                    | Course Section Information Section Enrollment Information Meeting Times and Instructor Section Preferences                                                                                                    |        |
| Registration Dates:<br>Start Dates: |                                                                                                    | Enrollment Details Reserved Seats                                                                                                    |        |
| Maximum Extensions:                 |                                                                                                    |                                                                                                    |        |
| Prerequisite Check Me               | ethod:  Basic or None  C                                                                                                    | Enrollment Details                                                                                                    |        |
|                                     |                                                                                                    |                                                                                                    | _      |
|                                     |                                                                                                    | Maximum: 35 Waitlist Maximum: 30 Projected:                                                                                                    | 0      |
|                                     |                                                                                                    | Actual: 30 Waitlist Actual: 3 Prior:                                                                                                    | 29     |
|                                     |                                                                                                    | Remaining: 5 Waitlist Remaining: 27 Reserved                                                                                                    |        |
|                                     |                                                                                                    | Authorization Codes Active for Section                                                                                                    | 00.000 |
|                                     |                                                                                                    | Autorization Codes Active for Section Generated Credit Hours.                                                                                                    | 90.000 |
|                                     |                                                                                                    |                                                                                                    |        |
|                                     |                                                                                                    |                                                                                                    |        |
|                                     |                                                                                                    | Census One Census Two                                                                                                    |        |
|                                     |                                                                                                    | Census One<br>Enrollment Count: 33 Enrollment Count: 31                                                                                                    |        |
|                                     |                                                                                                    | Census One     Census Two       Enrollment Count:     33       Freeze Date:     30-JAN-2017   Freeze Date:       21-FEB-2017                                                                                                    |        |
|                                     |                                                                                                    | Census One       Census Two         Enrollment Count:       33         Freeze Date:       30-JAN-2017                                                                                                    |        |
|                                     |                                                                                                    | Census One<br>Enrollment Count: 33<br>Freeze Date: 30-JAN-2017 Census Two<br>Enrollment Count: 31<br>Freeze Date: 21-FEB-2017                                                                                                    |        |
|                                     |                                                                                                    | Census One       Enrollment Count:       33         Freeze Date:       30-JAN-2017       Enrollment Count:       31         Freeze Date:       21-FEB-2017                                                                                                    |        |
|                                     |                                                                                                    | Census One       Enrollment Count:       33         Freeze Date:       30-JAN-2017       Enrollment Count:       31         Freeze Date:       21-FEB-2017         Add Authorization Registration Dates         Calculated Section Start Date:       17-JAN-2017 12:00 AM                                                                                                    |        |
|                                     |                                                                                                    | Census One       Enrollment Count:       33         Freeze Date:       30-JAN-2017       Enrollment Count:       31         Freeze Date:       21-FEB-2017         Add Authorization Registration Dates         Calculated Section Start Date:       17-JAN-2017 12:00 AM         Add Authorization Start Date:       17-JAN-2017 12:00 AM                                                                                                    |        |
|                                     |                                                                                                    | Census One       Enrollment Count:       33         Freeze Date:       30-JAN-2017       Enrollment Count:       31         Freeze Date:       30-JAN-2017       Freeze Date:       21-FEB-2017         Add Authorization Registration Dates       Calculated Section Start Date:       17-JAN-2017 12:00 AM         Add Authorization Start Date:       17-JAN-2017 12:00 AM         Waitlist Notification Ending Date:       14-JAN-2017 12:00 AM                                                                                                    |        |
|                                     |                                                                                                    | Census One         Enrollment Count:       33         Freeze Date:       30-JAN-2017         Add Authorization Registration Dates         Calculated Section Start Date:       17-JAN-2017 12:00 AM         Add Authorization Ending Date:       14-JAN-2017 12:00 AM                                                                                                    |        |
|                                     | Reserved Seats                                                                                                    | Census One         Enrollment Count:       33         Freeze Date:       30-JAN-2017         Calculated Section Registration Dates         Calculated Section Start Date:       17-JAN-2017 12:00 AM         Add Authorization Ending Date:       14-JAN-2017 12:00 AM                                                                                                    |        |
|                                     | Reserved Seats                                                                                                    | Census One<br>Enrollment Count: 33<br>Freeze Date: 30-JAN-2017 Census Two<br>Enrollment Count: 31<br>Freeze Date: 21-FEB-2017<br>Add Authorization Registration Dates<br>Calculated Section Start Date: 17-JAN-2017 12:00 AM<br>Add Authorization Start Date: 17-JAN-2017 12:00 AM<br>Waitlist Notification Ending Date: 14-JAN-2017 12:00 AM<br>Beild of Field of                                                                                                    |        |
|                                     | Reserved Seats                                                                                                    | Census One       Enrollment Count:       33         Freeze Date:       30-JAN-2017       Enrollment Count:       31         Freeze Date:       30-JAN-2017       Freeze Date:       21-FEB-2017         Add Authorization Registration Dates       Calculated Section Start Date:       17-JAN-2017 12:00 AM         Add Authorization Start Date:       17-JAN-2017 12:00 AM         Waitlist Notification Ending Date:       14-JAN-2017 12:00 AM         Begree       Program                                                                                                    |        |
|                                     | Reserved Seats                                                                                                    | Census One       Enrollment Count:       33         Freeze Date:       30-JAN-2017       Enrollment Count:       31         Freeze Date:       30-JAN-2017       Freeze Date:       21-FEB-2017         Add Authorization Registration Dates       Calculated Section Start Date:       17-JAN-2017 12:00 AM         Add Authorization Start Date:       17-JAN-2017 12:00 AM         Waitlist Notification Ending Date:       14-JAN-2017 12:00 AM         Degree       Program       Type       Code         Degree       Program       Type       Code                                                                                                    |        |
|                                     | Reserved Seats                                                                                                    | Census One<br>Enrollment Count: 33<br>Freeze Date: 30-JAN-2017<br>Add Authorization Registration Dates<br>Calculated Section Start Date: 17-JAN-2017 12:00 AM<br>Add Authorization Start Date: 17-JAN-2017 12:00 AM<br>Add Authorization Ending Date: 14-JAN-2017 12:00 AM<br>Waitlist Notification Ending Date: 14-JAN-2017 12:00 AM<br>Field of Study<br>Study Study<br>Degree Program Type Code Department Curricula Class Attribute Cohort<br>V V V V V V V V V V V V V V V V V V V                                                                                                     |        |
|                                     | Reserved Seats                                                                                                    | Census One       Enrollment Count:       33         Freeze Date:       30-JAN-2017       Enrollment Count:       31         Freeze Date:       30-JAN-2017       Freeze Date:       21-FEB-2017         Add Authorization Registration Dates       Calculated Section Start Date:       17-JAN-2017 12:00 AM         Add Authorization Start Date:       17-JAN-2017 12:00 AM         Add Authorization Ending Date:       14-JAN-2017 12:00 AM         Waitlist Notification Ending Date:       14-JAN-2017 12:00 AM         Begree       Program       Field of Study         Study       Study       Study         Matriculation Term:       Graduation Term:       User ID:         Remaining:       Waitlist Maximum:       0                                                                                                    |        |
|                                     | Reserved Seats         Level Campus College         Image: College         Image: College | Census One       Enrollment Count:       33         Freeze Date:       30-JAN-2017       Enrollment Count:       31         Freeze Date:       30-JAN-2017       Freeze Date:       21-FEB-2017         Add Authorization Registration Dates       Calculated Section Start Date:       17-JAN-2017 12:00 AM         Add Authorization Start Date:       17-JAN-2017 12:00 AM         Add Authorization Ending Date:       14-JAN-2017 12:00 AM         Waitlist Notification Ending Date:       14-JAN-2017 12:00 AM         Degree       Program         Field of       Field of         Study       Study         Valuation Term:       Value:         Watriculation Term:       Value:         Watriculation Term:       Value:         Value:       Remaining:         Waitlist Maximum:       Actual:         Remaining:       Waitlist Maximum:                                                                                                    |        |
|                                     | Reserved Seats         Level Campus College         Image: Seats         Admission Term:         Overflow         Reserved Mage: Seats                                                                                                    | Census One       Enrollment Count:       33         Freeze Date:       30-JAN-2017       Enrollment Count:       31         Freeze Date:       30-JAN-2017       Freeze Date:       21-FEB-2017         Add Authorization Registration Dates       Calculated Section Start Date:       17-JAN-2017 12:00 AM         Add Authorization Start Date:       17-JAN-2017 12:00 AM         Add Authorization Ending Date:       14-JAN-2017 12:00 AM         Waitlist Notification Ending Date:       14-JAN-2017 12:00 AM         Degree       Program       Field of Study         Study       Study       Study         Matriculation Term:       © Graduation Term:       © User ID: ROBERTSON Activity Date:         Matriculation Term:       © Waitlist Maximum:       © Actual:       © Remaining:                                                                                                    |        |
|                                     | Reserved Seats         Level Campus College         V       V         Admission Term:         Overflow         Reserved Mail         Overflow         Reserved Mail                                                                                                    | Census One       Image: Census Two         Enrollment Count:       33         Freeze Date:       30-JAN-2017         Add Authorization Registration Dates         Calculated Section Start Date:       17-JAN-2017 12:00 AM         Add Authorization Start Date:       17-JAN-2017 12:00 AM         Add Authorization Ending Date:       17-JAN-2017 12:00 AM         Waitlist Notification Ending Date:       14-JAN-2017 12:00 AM         Matriculation Term:       Field of         Study       Study         Study       Study         Matriculation Term:       Graduation Term:         Waitlist Maximum:       Actual:         Remaining:       Waitlist Maximum:         Actual:       Remaining:         Waitlist Maximum:       Actual:         Remaining:       Waitlist Maximum:         Matriculation Term:       W User ID:         Remaining:       Waitlist Maximum:         Matriculation Term:       W User ID:         Remaining:       Waitlist Maximum:         Actual:       Remaining:                                                                                                    |        |
|                                     | Level Campus College         V       V         Admission Term:       Reserved Mail         Overflow       Reserved Mail         Overflow       Reserved Mail                                                                                                    | Census One       Enrollment Count:       33         Freeze Date:       30-JAN-2017       Enrollment Count:       31         Freeze Date:       30-JAN-2017       Enrollment Count:       31         Freeze Date:       30-JAN-2017       Enrollment Count:       31         Add Authorization Registration Dates       Enclutated Section Start Date:       17-JAN-2017 12:00 AM         Add Authorization Start Date:       17-JAN-2017 12:00 AM       Matriculation Ending Date:       14-JAN-2017 12:00 AM         Waitlist Notification Ending Date:       14-JAN-2017 12:00 AM       Matriculation Term:       © Code       Department       Curricula       Class Attribute       Cohort          Study       Study       Study       Study       Study       Study       Encolement       Curricula       Class Attribute       Cohort          Matriculation Term:         Graduation Term:        User ID:       Recentriscont       Activity Date:       FLADEC2016          Matriculation Term:                                                                                                    |        |
|                                     | Reserved Seats         Level Campus College         V       V         Admission Term:         Overflow         Reserved Main         Overflow         Reserved Main                                                                                                    | Census One       S         Enrollment Count:       33         Freeze Date:       90-JAN-2017         Add Authorization Registration Dates         Calculated Section Start Date:       17-JAN-2017 12:00 AM         Add Authorization Registration Dates         Calculated Section Start Date:       17-JAN-2017 12:00 AM         Add Authorization Ending Date:       17-JAN-2017 12:00 AM         Waitlist Notification Ending Date:       14-JAN-2017 12:00 AM         Degree       Program         Field of       Study         Study       Study         Matriculation Term:       © User ID:         Remaining:       Waitlist Maximum:         Actual:       Remaining:         Waitlist Maximum:       Actual:         Matriculation Term:       © User ID:         Remaining:       Waitlist Maximum:         Actual:       Remaining:         Matriculation Term:       © Waitlist Maximum:         Actual:       Remaining:         Waitlist Maximum:       Actual:         Remaining:       Waitlist Maximum:         Actual:       Remaining:                                                                                                    |        |
|                                     | Reserved Seats         Level Campus College         V       V         Admission Term:         Overflow         Reserved Mail         Overflow         Reserved Mail         Admission Term:         Admission Term:         Admission Term:                                                                                                    | Census One       Enrollment Count:       33         Freeze Date:       90-JAN-2017       Enrollment Count:       31         Freeze Date:       90-JAN-2017       Freeze Date:       21-FEB-2017         Add Authorization Registration Dates       Calculated Section Start Date:       17-JAN-2017 12:00 AM         Add Authorization Start Date:       17-JAN-2017 12:00 AM         Add Authorization Ending Date:       14-JAN-2017 12:00 AM         Waitlist Notification Ending Date:       14-JAN-2017 12:00 AM         Degree       Program         Field of       Study         Study       Study         Matriculation Term:       © User ID:         Remaining:       Waitlist Maximum:         Actival:       Remaining:         Waitlist Maximum:       Actival:         Matriculation Term:       © User ID:         Waitlist Maximum:       Actival:         Matriculation Term:       © User ID:         Matriculation Term:       © User ID:         Matriculation Term:       © User ID:         Matriculation Term:       © User ID:         Matriculation Term:       © Graduation Term:         © Waitlist Maximum:       0         © Waitlist Maximum:       0         © Code </th <th></th>                            |        |
|                                     | Reserved Seats         Level Campus College         V       V         Admission Term:         Overflow         Reserved Mail         Admission Term:         Overflow         Reserved Mail         Overflow         Reserved Mail         Overflow         Reserved Mail         Overflow         Reserved Mail         Overflow         Reserved Mail                                                                                                    | Census One       Census Two         Enroliment Count:       33         Freeze Date:       30_AN-2017         Add Authorization Registration Dates         Calculated Section Start Date:       17_JAN-2017 12:00 AM         Add Authorization Registration Dates:         Calculated Section Start Date:       17_JAN-2017 12:00 AM         Add Authorization Ending Date:       17_JAN-2017 12:00 AM         Waitlist Notification Ending Date:       14_JAN-2017 12:00 AM         Waitlist Notification Ending Date:       14_JAN-2017 12:00 AM         Very       Study       Study         Source       Field of Study       Field of Study         Object       Program       Field of Study         Value       Graduation Term:       Very       Output Date:         Waitriculation Term:       Very       Very       Activity Date:       ScaPR-2017         Waitriculation Term:       Very       Very       Very       Scape=10:       Remaining:       Very         Waitriculation Term:       Very       Graduation Term:       Very       Very       Netwirk Date:       Scape=2017         Waitriculation Term:       Very       Graduation Term:       Very       Very       Netwirk Date:       Scape=2017         Waitricu |        |

**SFAALST**– You will need the Term Code and the CRN for this page. This screen will give you a list of everyone that has enrolled in a particular course. As the term goes on and students drop you will see their "Status" code reflect their actual status in the course.

Enter the Term Code and the CRN, then select "Next Block" You will then have access to the course roster:

| Sequence | ID        | Name                   | Status          | Status<br>Date | Final<br>Grade | Grading<br>Mode | Final Grade | Extension<br>Date | Credit<br>Hours | Hours L<br>Attended | ast Attendanc<br>Date | e 🛓 |
|----------|-----------|------------------------|-----------------|----------------|----------------|-----------------|-------------|-------------------|-----------------|---------------------|-----------------------|-----|
| 7        | 400286429 | Black, Steve           | RE              | 14-DEC-2016    |                | S               |             |                   | 3.000           |                     |                       |     |
| Rolled   | Grade     | Comment:               |                 |                |                |                 |             |                   |                 |                     |                       | 3   |
|          | 000000000 | Reves Crosser          |                 | 02 DEC 2016    |                |                 |             |                   | 2 000           |                     |                       | 11  |
| Rolled   | Grade     | Comment:               |                 | 02-DEC-2016    | L              |                 |             |                   | 3.000           |                     |                       | 1   |
|          |           |                        |                 |                |                |                 |             |                   |                 |                     |                       |     |
| 3        | 400282222 | Dicochea, Gabriel A.   |                 | 07-DEC-2016    |                | s               |             |                   | 3.000           |                     |                       |     |
| Rolled   | Grade     | Comment:               |                 |                |                |                 |             |                   |                 |                     |                       |     |
|          |           |                        |                 |                |                |                 |             |                   |                 |                     |                       |     |
|          | A00286441 | Giffen, Tony I.        |                 | 14-DEC-2016    |                | S               |             |                   | 3.000           |                     |                       |     |
| Rolled   | Grade     | Comment.               |                 |                |                |                 |             |                   |                 |                     |                       |     |
| 5        | 400287911 | Jeter, Erik J.         | RE              | 13-DEC-2016    |                | s               |             |                   | 3.000           |                     |                       |     |
| Rolled   | Grade     | Comment:               |                 |                |                |                 |             |                   |                 |                     |                       |     |
| 14       | 400286409 | Reid, Aaron Michael G. | RE              | 14-DEC-2016    |                | S               |             |                   | 3.000           |                     | _                     |     |
| Rolled   | Grade     | Comment:               |                 |                |                |                 |             |                   |                 |                     |                       |     |
|          |           |                        |                 |                |                |                 |             |                   |                 |                     |                       |     |
| 13       | 400286434 | Torres, Servg T.       | <mark>re</mark> | 14-DEC-2016    |                | s               |             |                   | 3.000           |                     |                       |     |
| Rolled   | Grade     | Comment:               |                 |                |                |                 |             |                   |                 |                     |                       |     |
|          | 00296449  | Travina Brandon G      |                 | 14 DEC 2016    |                |                 |             |                   | 2 000           |                     |                       |     |
| Rolled   | Grade     | Comment:               |                 | 14-020-2010    | L              |                 |             |                   | 5.000           |                     |                       |     |
|          |           |                        |                 |                |                |                 |             |                   |                 |                     |                       |     |
| 4        | 400281416 | Harwell, Alexander R.  |                 | 23-MAR-2017    | W              | s               |             |                   | .000            |                     |                       |     |
| Rolled   | Grade     | Comment:               |                 |                |                |                 |             |                   |                 |                     |                       | 4   |
|          |           |                        |                 |                |                |                 |             |                   |                 |                     |                       |     |
| 11       | 400286855 | Campbell, Chad W.      |                 | 15-FEB-2017    | W              | s               |             |                   | .000            |                     |                       | 4   |
| Rolled   | Grade     | Comment:               |                 |                |                |                 |             |                   |                 |                     |                       |     |
| 12       | 400286411 | Lee, Ezekiel D.        |                 | 03-MAR-2017    | w              | s               |             |                   | .000            |                     |                       |     |
| Rolled   | Grade     | Comment:               |                 |                |                |                 |             |                   |                 |                     | )                     | -   |

## SFRSLST- select "Next Block"

You will need a course CRN and term code for this page. This screen will give you an active enrollment list for a class.

The only two fields you will need to change are "02-Term" and "06– CRN".

| Parame | ter Values             |                             |
|--------|------------------------|-----------------------------|
| Number | Parameters             | Values<br><pre>values</pre> |
| 01     | Report Title Override  |                             |
| 02     | Term                   | 201650                      |
| 03     | Part-of-term (% = ALL) | %                           |
| 04     | Start Range From Date  |                             |
| 05     | Start Range To Date    | ]                           |
| 06     | CRN (% = ALL)          | 50043                       |
| 07     | No Grade Report Option | N                           |
| 08     | Sort option            | С                           |

After doing this check the "**Save Parameter Set as"** box on the bottom of the page. Select the "Save" icon at the top left hand side of the page.

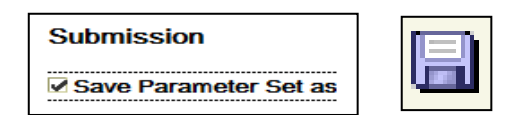

Go to Options on the top menu bar, and select "Review Output."

Drop down the File Name box.

| Process: | SFRSLST Class Roster | Beginning Date Saved: |   |
|----------|----------------------|-----------------------|---|
| Number:  | File Name:           |                       | 0 |

You will be given 2 options. Select the option that has a higher "Record Count" and hit "Ok"

This will show you a report of anyone actively enrolled. You will not be able to see drops or "w" or anyone that is not active but was once enrolled in the course. If it is after grades are posted, you will be able to see grades.

| Ware, Thom  | as            | Dist Ed Of | f TBA   |           | TBA       | OFF        | TBA      |          |           |
|-------------|---------------|------------|---------|-----------|-----------|------------|----------|----------|-----------|
| COLLEGE:    | Taft College  | e          |         | DIVISION  | : Science | s and Math | nematics |          |           |
| DEPARTMENT  | : Geography   |            |         |           |           |            |          |          |           |
|             |               |            |         |           |           |            |          |          |           |
|             |               |            |         |           |           |            |          |          |           |
|             | Student Name  |            | ID L    | levl Majr | Cl Hrs    | MGrd FGrd  | i Stat 1 | Date Las | st Attend |
|             |               |            |         |           |           |            |          |          |           |
| 0001 Black, | Steve         | A002       | 86429 U | J BUSN    | FR 3.00   |            | RE 14-1  | DEC-2016 |           |
| 0002 Bruce, | Gregory       | A002       | 82233 U | J BSAD    | FR 3.00   |            | RE 02-1  | DEC-2016 |           |
| 0003 Dicoch | ea, Gabriel   | A002       | 82222 U | J BSAD    | FR 3.00   |            | RE 07-1  | DEC-2016 |           |
| 0004 Giffen | , Tony        | A002       | 86441 U | J BUSN    | FR 3.00   |            | RE 14-1  | DEC-2016 |           |
| 0005 Jeter, | Erik          | A002       | 87911 U | J LABT    | FR 3.00   |            | RE 13-1  | DEC-2016 |           |
| 0006 Porter | , Stuart      | A002       | 86443 U | J BUSN    | FR 3.00   |            | RE 14-1  | DEC-2016 |           |
| 0007 Reid,  | Aaron Michael | A002       | 86409 U | J BUSN    | FR 3.00   |            | RE 14-1  | DEC-2016 |           |
| 0008 Torres | , Servg       | A002       | 86434 U | J BUSN    | FR 3.00   |            | RE 14-1  | DEC-2016 |           |
| 0009 Trevin | o, Brandon    | A002       | 86448 U | J BUSN    | FR 3.00   |            | RE 14-1  | DEC-2016 |           |
|             |               |            |         |           |           |            |          |          |           |